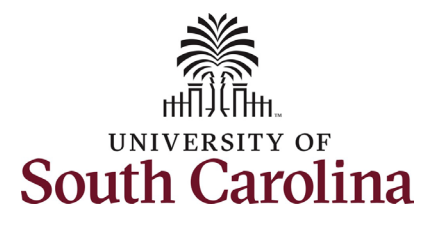

### How to initiate a recall from suspension in HCM:

This job aid outlines how to initiate a recall from suspension action.

**Navigation:** Employee Self Service > My Homepage > ePAF Homepage

#### Information

Those with HR Initiator access can take this action for employees within their security scope.

An employee on suspension remains in that status until you initiate a **Recall from Suspension** action on the Status Change eForm.

**Initiating a recall from suspension action**: In order to recall one of your employees from suspension, take the following steps:

- 1. Click the **Employee Self-Service** drop-down menu button.
- 2. Click the **My Homepage** option in the drop-down.
- 3. Click the **ePAF Homepage** tile.

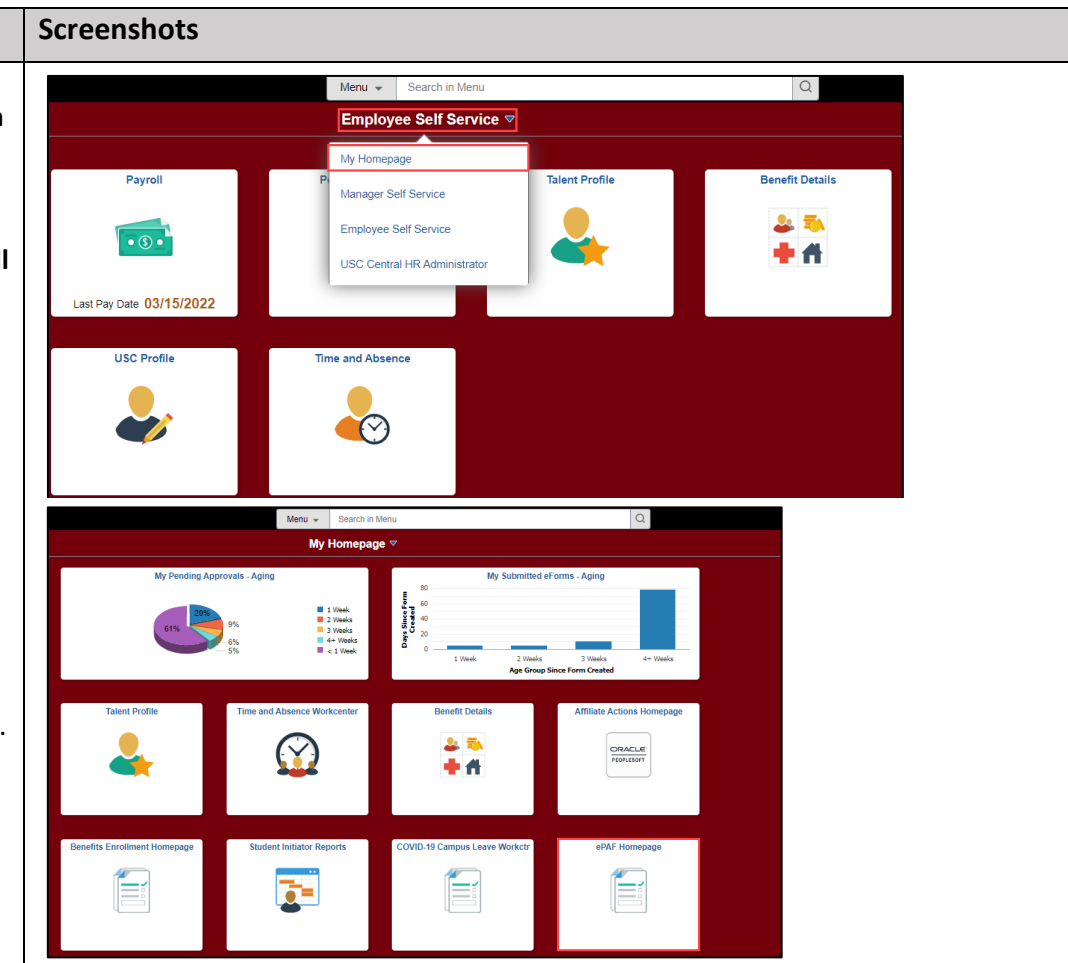

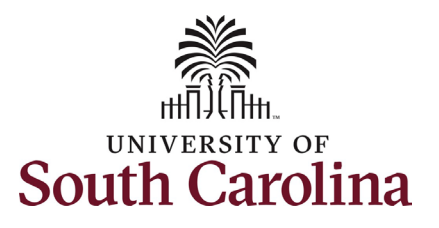

| On the ePAF homepage enter your<br>employee's name or USC ID in the<br>Search for Person field, then click the<br>Search button.                                                                                            | < My Homepage<br>Start a Personnel Action Form<br>Search for granger<br>Just<br>Search In                                     | EPAF<br>Welcome to the University of South Carolina's Electronic Personnel Action Form (EPAF) Center. This is where you wil<br>To start a new form, enter a name or employee ID in the Search for Person omnibox, and hit the Search button. Use J<br>When you find the right person, click the down arrow, and choose the action you want to take. You'll be guided into the | I manage HR/Payroll actions for employees<br>ust Search In to narrow down your search.                                      |
|----------------------------------------------------------------------------------------------------|----------------------------------------------------------------------------------------------------|----------------------------------------------------------------------------------------------------|----------------------------------------------------------------------------------------------------|
| The results that appear are referred<br>to as <b>Search Cards</b> . Determine the<br>appropriate Search Card by reviewing<br>the EMPL ID (aka USC ID), EMPL<br>record, Department, EMPL Class, and<br>other data presented. | Search     Clear       Add a New Person       Act on Personnel Action Form       Getting Started       Evaluate an EPAF eForm | Evaluate an ePAF eForm lists any ePAF forms waiting for your approval.<br>Update an ePAF eForm lets you make changes to a form and resubmit.<br>View an ePAF eForm shows you existing forms.<br>Manage Adjunct Faculty Benefits lists active employees enrolled in State insurance benefits.<br>Need help? <u>Click here</u>                                                  |                                                                                                    |
| On the appropriate Search Card, click<br>the <b>Related Actions Menu</b> button.                                                                                                    | <ul> <li>Update an ePAF eForm</li> <li>View an ePAF eForm</li> <li>Manage Adjunct TFAC Benefits</li> </ul>                    |                                                                                                    |                                                                                                    |
|                                                                                                    | K My Homepage                                                                                                    | EPAF                                                                                                    |                                                                                                    |
|                                                                                                    | Start a Personnel Action Form Search for Person granger Just Search In Clear Add a New Person                                 | Current Employee       Empl ID       U00000112         Empl Record       0         Department       470000       UNDERGRAD ADMISSIONS         Hermione Granger ()       Job Code       AH15       Administrative Coordinator II                                                                                                    | Business Unit SCCOL USC Columbia<br>Job Indicator Primary Job<br>Empl Class FTE Full Time Equivalent<br>Faculty/Staff Staff |
|                                                                                                    |                                                                                                    |                                                                                                    |                                                                                                    |

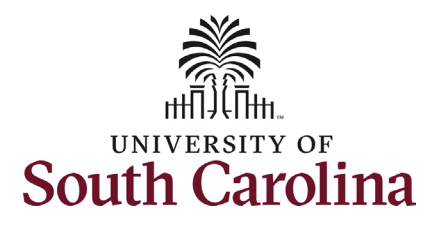

| The Related Actions Menu shows all   |
|--------------------------------------|
| of the actions/eForms which the user |
| has authority to initiate on this    |
| specific employee's EMPL record.     |

For employees currently out on Leave of Absence (Leave without Pay) or faculty in a Paid Leave status (sabbatical or professional leave) or on Suspension, the only available action in the **Related Actions Menu** is **Return from Leave**.

From the Related Actions Menu, click the **Return from Leave** option.

| K My Homepage                 |                    | Actions ×          | EPAF                                            |
|-------------------------------|--------------------|--------------------|-------------------------------------------------|
| Start a Personnel Action Form | Current Employee   | View Personal Data | Empl ID U00000112                               |
| Person<br>granger             |                    | View Job Data      | I Record 0 partment 470000 UNDERGRAD ADMISSIONS |
| Search In                     | Hermione Granger 🖸 | Return from Leave  | ob Code AH15 Administrative Coordinator II      |
| Search                        |                    |                    |                                                 |
| Add a New Person              |                    |                    |                                                 |

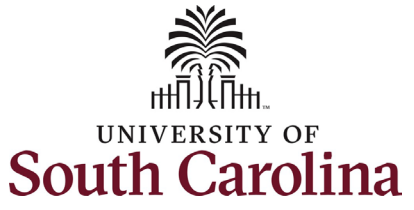

# Completing the Status Change eForm:

- 1. The Action of Return from Leave has pre-populated based on your selection on the Related Actions Menu. However, since the employee is suspended, we must change the action. Click the Action drop-down menu button and select Recall from Suspension.
- 2. There is only one **Reason Code** associated with the **Action** of **Recall from Suspension**. Click the **Reason Code** drop-down menu button and select **Return-Suspension**.

| Status Change ' Detail                                                                                                    | 2            |                |                                      |                         | Form ID 27225                          |
|----------------------------------------------------------------------------------------------------|--------------|----------------|--------------------------------------|-------------------------|----------------------------------------|
| Journa onunge : Detun                                                                                                    | 5            |                |                                      |                         | FOIII ID 37225                         |
|                                                                                                    |              |                |                                      | Highlights Enabled: Yes | Current Values                         |
|                                                                                                    |              |                |                                      |                         |                                        |
| tion/Reason                                                                                                    |              |                |                                      |                         |                                        |
|                                                                                                    |              |                |                                      |                         |                                        |
| *Action ^                                                                                                    |              |                | *Person Code ^                       |                         | 1 ro                                   |
| Action                                                                                                    | -            |                | Reason Code V                        |                         |                                        |
| Return from Leave                                                                                                    |              |                | v                                    |                         |                                        |
| Iration Leave of Absence<br>Paid Leave of Absen                                                                                          | ce           |                |                                      |                         |                                        |
| Recall from Suspens                                                                                                    | ion/Layoff   |                |                                      |                         |                                        |
| e Attachm Return from Leave                                                                                                    |              |                |                                      |                         |                                        |
| Suspension                                                                                                    |              |                |                                      |                         | 1 rot                                  |
| Status                                                                                                    | Action       | *Description ◇ |                                      | File Name 🛇             | Remove                                 |
|                                                                                                    | Upload       | ~              |                                      |                         | Delete                                 |
| SILCIA                                                                                                    |              |                |                                      |                         |                                        |
|                                                                                                    |              |                |                                      |                         |                                        |
| Add                                                                                                    |              |                |                                      |                         |                                        |
| Add                                                                                                    |              |                |                                      |                         |                                        |
| Search Save Submit                                                                                                    | ls           |                |                                      | Highlights Enabled: Yes | Form ID 3722<br>Current Values         |
| Add<br>Comments<br>Search Save Submit<br>+ Status Change : Detai<br>ction/Reason                                                         | ls           |                |                                      | Highlights Enabled: Yes | Form ID 3722<br>Current Values         |
| Add<br>Comments<br>Search Save Submit<br>+ Status Change : Detai<br>ction/Reason                                                         | ls           |                | - Poston Pode ∧                      | Highlights Enabled: Yes | Form ID 3722<br>Current Values (स ) म) |
| Add<br>Comments<br>Search Save Submit<br>+ Status Change : Detail<br>ction/Reason<br>*Action \$                                          | ls           |                | 'Reason Code ≎                       | Highlights Enabled: Yes | Form ID 3722<br>Current Values [편 ) 편] |
| Add<br>Comments<br>Search Save Submit<br>+ Status Change : Detail<br>ction/Reason<br>*Action 0<br>Recall from Suspen                     | ls<br>sior • |                | "Reason Code O                       | Highlights Enabled: Yes | Form ID 3722<br>Current Values [편 ) 편] |
| Add<br>Comments<br>Search Save Submit<br>+ Status Change : Detail<br>ction/Reason<br>*Action<br>Recall from Suspen<br>uration            | Is<br>sior v |                | 'Reason Code ○<br>Return- Suspension | Highlights Enabled: Yes | Form ID 3722<br>Current Values         |
| Add<br>Comments<br>Search Save Submit<br>+ Status Change : Detai<br>ction/Reason<br>*Action 0<br>Recall from Suspen<br>uration<br>"Effec | isor v       |                | 'Reason Code ○<br>Return-Suspension  | Highlights Enabled: Yes | Form ID 3722<br>Current Values         |

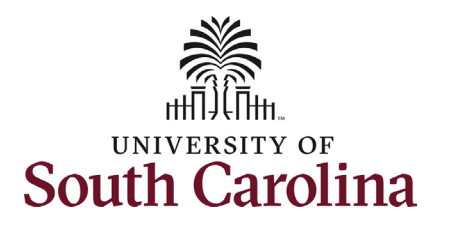

3. Enter the **Effective Date** that the employee is returning to work. This should be the first day the employee is back to work/no longer on suspension.

Recall from Suspension actions should be submitted accompanied by the original suspension letter. However, as there are some scenarios where the suspension letter does not have an expected return date for the suspension no attachment is required for submission of the eForm.

- 4. Click the **Upload** button and follow the on-screen prompts to upload the letter from your device.
- 5. Review your work on the eForm. Once you've confirmed the data click the **Submit** button.

### University of South Carolina HCM HR Contact Resources Status Change eForm: Recall from Suspension

| + Status Change : Details  |           |                |                      |                         | Form ID 372253 |
|----------------------------|-----------|----------------|----------------------|-------------------------|----------------|
|                            |           |                |                      | Highlights Enabled: Yes | Current Values |
| 2                          |           |                |                      |                         |                |
| Action/Reason              |           |                |                      |                         |                |
|                            |           |                |                      |                         | 1 row          |
| *Action ♦                  |           |                | *Reason Code 🗘       |                         |                |
| 1 Recall from Suspensior V |           |                | Return- Suspension V |                         |                |
| Duration                   |           |                |                      |                         |                |
| "Effective Date 0          | 3/06/2022 |                |                      |                         |                |
|                            |           |                |                      |                         | 1 row          |
| Status                     | Action    | *Description ≎ |                      | File Name ⇔             | Remove         |
| 1                          | Upload    | ~              |                      |                         | Delete         |
| Add                        |           |                |                      |                         |                |
| ▶ Comments                 |           |                |                      |                         |                |
| Search Save Submit         |           |                |                      |                         |                |
|                            |           |                |                      |                         |                |

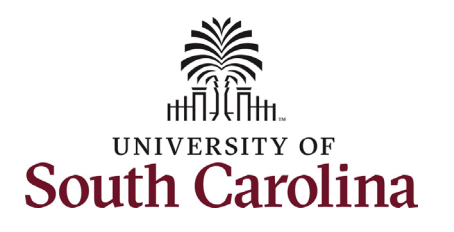

- The eForm has successfully submitted! Always click the View Approval Route button to see the workflow steps for the action.
- The Approval Route shows the workflow steps for the specific action you submitted. Status Change eForms have a shortened workflow, only requiring one internal approver before routing to the applicable central HR office.
  - a. Payroll is not in the workflow for any HR eForm, rather they have view access to all eForms. This workflow step will always say **Not Routed**.
- 8. Upon review of the workflow, click the **Done** button.

You have successfully initiated a **Recall from Suspension** action!

| ou have successfully su                                                                    | bmitted you  | ur eForm.                             |         |
|--------------------------------------------------------------------------------------------|--------------|---------------------------------------|---------|
| he eForm has been rout                                                                     | ted to the n | ext approval step.                    |         |
| nultiple approvers.                                                                        |              |                                       |         |
|                                                                                            | 1            |                                       |         |
|                                                                                            | J            |                                       |         |
| Signature/Action Log                                                                       | S            |                                       |         |
|                                                                                            | u hava a     | uccosofully submitted your of         | Done    |
| fo                                                                                         | ou nave s    | accessiony submitted your er          |         |
| eview/Edit Approvers                                                                       |              |                                       |         |
| ✓G3FORM_ID=671101                                                                          |              |                                       | Pending |
| -                                                                                          |              |                                       |         |
| Dasic Path                                                                                 |              |                                       |         |
|                                                                                            |              | Mot Routed                            |         |
| Pending                                                                                    | •            |                                       |         |
| Pending  Multiple Approvers Dept_Approver_1                                                | >            | Multiple Approvers<br>HR Operations > |         |
| Pending Multiple Approvers Dept_Approver_1                                                 | >            | Multiple Approvers<br>HR Operations   |         |
| Pending Multiple Approvers Dept_Approver_1                                                 | >            | Multiple Approvers<br>HR Operations > |         |
| Pending Multiple Approvers Dept_Approver_1  Not Routed                                     | >            | Multiple Approvers<br>HR Operations > |         |
| Pending  Multiple Approvers Dept_Approver_1  Not Routed  Multiple Approvers Payroll Acct   | >            | Multiple Approvers<br>HR Operations   |         |
| Pending Multiple Approvers Dept_Approver_1  Not Routed  Multiple Approvers Payroll Acct    | >            | Multiple Approvers<br>HR Operations   |         |
| Pending Multiple Approvers Dept_Approver_1      Not Routed Multiple Approvers Payroll Acct | > •          | Multiple Approvers<br>HR Operations   |         |